## **PlayCDG KJ Deluxe**

## How to activate PlayCDG KJ Deluxe program

- After purchasing the program, click on the download link provided on the webpage or email.
- Be sure to save the program file into your PC (for exmaple, on the desktop).
- Install the downloaded program file by double click. Follow the instruction given in the installation process to complete the installation.
- Start the program. The program will show Application Registration window and display a System ID number.
- Click on Register Now button below. You will be reminded to connect your PC to Internet.
- Confirm the connection and click YES. You will be taken to the Activation page at <u>www.cavsusa.com</u>.
- Insert the email addres that you used to purchase the program and press NEXT.
- Insert the System ID. We strongly recommend that you use copy/paste method to avoid any mistyping.
- Also select the purchase record of PlayCDG KJ Deluxe program which you are now trying to activate. All purchases made under the same email address will be shown.
- Press SUBMIT.
- A message "Activation Successful!" will be shown with the License ID. This License ID will also be sent to you by email.
- Input the License ID into the Application Registraion window of the PlayCDG KJ Deluxe program. Again we recommend that you use the copy/paste method to avoid mistyping.
- Press Activate Application button at the bottom.
- A message "Application Successfully Activated!" will appear. Click OK.
- Start the PlayCDG KJ Deluxe program by double click.

Unique solution ID: #1211 Author: n/a Last update: 2011-01-05 13:21